×

×

Documentation 🗵 Developer Resources 🗵 Connect REST API 💌 REST API Clients 💌

# Insomnia

This article has been generated from the online version of the documentation and might be out of date. Please, make sure to always refer to the online version of the documentation for the up-to-date information.

Auto-generated at September 1, 2025

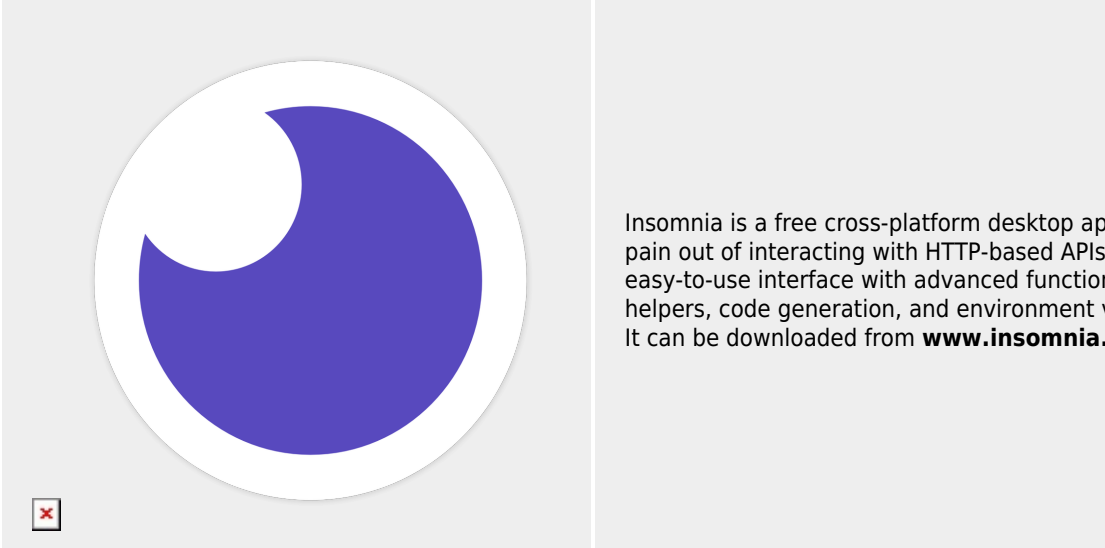

Insomnia is a free cross-platform desktop application that takes the pain out of interacting with HTTP-based APIs. Insomnia combines an easy-to-use interface with advanced functionality like authentication helpers, code generation, and environment variables It can be downloaded from www.insomnia.rest.

This article describes how to successfully import API specification to Insomnia and how to start working with the Connect API.

### Prerequisites

×

Before starting to work with the Insomnia client, make sure that all prerequisites are met.

Specifically, it is required to create a Custom token on Connect, assign required permissions and copy your API Key/Handle value.

Additionally, make sure that Insomnia uses correct **API endpoint** for making calls.

## **API Specification Import**

Before starting to work with Insomnia, it is recommended to familiarize yourself API specification via the Open API specification page. This page also allows accessing specification URL and downloading specification file.

Import API specification to the Insomnia client as described below:

| Dashboard       Filter       Create •         NEW       Design Document         Request Collection         IMBORT FROM         • File         • URL         © Cipboard |
|----------------------------------------------------------------------------------------------------|
| NEW                                                                                                    |
| <ul> <li>Design Document</li> <li>Request Collection</li> <li>IMPORT FROM</li> <li>File</li> <li>URL</li> <li>Clipboard</li> </ul>                                     |
| Edge Standard      Request Collection      MPORT FROM      File      URL      Clipboard                                                                                |
| Moord FROM<br>← File<br>& URL<br>Ľ Clipboard                                                                                                    |
| ← File                                                                                                    |
| ତ URL<br>ଅପ୍ରି Clipboard                                                                                                    |
| 🖒 Clipboard                                                                                                    |
|                                                                                                    |
| ₽ Git Clone                                                                                                    |
|                                                                                                    |
|                                                                                                    |
|                                                                                                    |
|                                                                                                    |
|                                                                                                    |
|                                                                                                    |
|                                                                                                    |
|                                                                                                    |
|                                                                                                    |
|                                                                                                    |
|                                                                                                    |
|                                                                                                    |
| X 0 Documents                                                                                                    |
| D Insomnia * Q                                                                                                    |
| Dashboard As                                                                                                    |
| How would you like to import "CloudRive Connect API 24.0"?                                                                                                    |
|                                                                                                    |
| Request Collection Design Document                                                                                                    |
|                                                                                                    |
|                                                                                                    |
|                                                                                                    |
|                                                                                                    |
|                                                                                                    |
|                                                                                                    |
|                                                                                                    |
|                                                                                                    |
|                                                                                                    |
|                                                                                                    |
|                                                                                                    |
|                                                                                                    |
|                                                                                                    |
|                                                                                                    |
|                                                                                                    |
|                                                                                                    |
|                                                                                                    |
| × 0 Documents                                                                                                    |

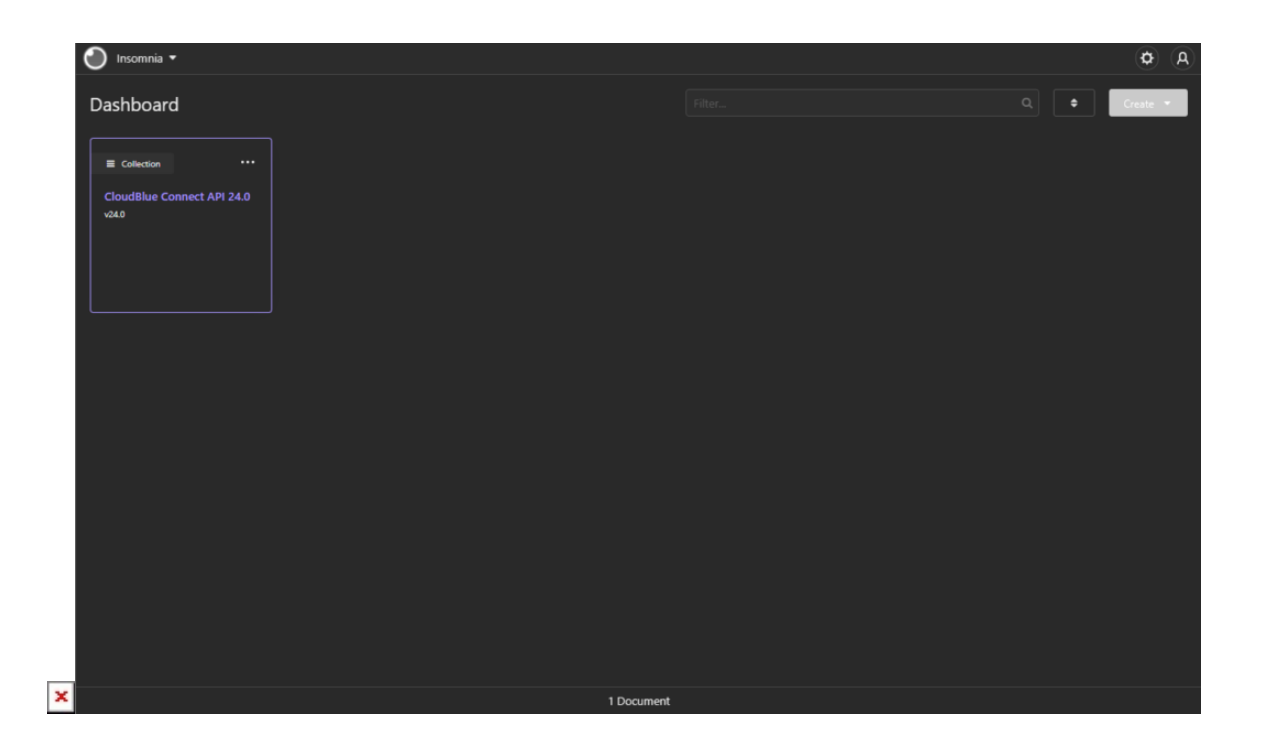

- 1. Click on the arrow next to the *Create* button on the Insomnia interface.
- Select Import From File to import your downloaded API specification file. Alternatively, choose Import From - URL to paste the specification URL.
- 3. Click **Request Collection** once the client prompts to select one of the *import as* options.

Therefore, API specification will be successfully imported to Insomnia. Access this specification by selecting the *CloudBlue Connect API* collection from the dashboard.

### **Environment Configuration**

×

Once the API specification is imported successfully, it is required to access your created collection and edit the Open API environment. The following instructions showcase how to successfully configure the required environment:

| Insomnia / CloudBlue Connect API 24.0 -                                                                     | <b>\$</b>        |
|----------------------------------------------------------------------------------------------------|------------------|
| OpenAPI env 🔻 Cookies                                                                                       |                  |
| ACTIVATE ENVIRONMENT                                                                                        |                  |
| X Use OpenAPI env                                                                                           |                  |
| No Environment                                                                                              |                  |
| GENERAL                                                                                                    |                  |
| Manage Environments Ctrl + E                                                                                |                  |
| D Auth                                                                                                    |                  |
|                                                                                                    |                  |
| Contracts New Request Ctrl + N                                                                              |                  |
| Conversations Switch Requests Ctrl + P                                                                      |                  |
| C Customers Edit Environments Ctr1 + E                                                                      |                  |
| C DevOps                                                                                                    |                  |
| Domains     Import from File     New Request                                                                |                  |
| D Extensions                                                                                                |                  |
| D Files                                                                                                    |                  |
| C General Collections                                                                                       |                  |
| D Helpdesk                                                                                                  |                  |
| D Hubs                                                                                                    |                  |
| 🗅 Listings                                                                                                  |                  |
| C Marketplaces                                                                                              |                  |
| Insomnia / CloudBlue Connect API 24.0 *                                                                     | (¢) (A           |
| Manage Environments                                                                                         | ×                |
| Base Environment  OpenAPI env Co                                                                            | or 👻 Duplicate 🗎 |
| Sub Environmente @=                                                                                         |                  |
| Sub Environments • 2 "scheet" "https",<br>3 "base_path" "public/u",<br>4 "host"; "adi.comect.cloublue.com". |                  |
| <pre>OpenApi env 5 "authorization": "Apikey SU-555-123-456:quertyuiop12asdfghjkl34zxc" 6 }</pre>            |                  |
|                                                                                                    |                  |
|                                                                                                    |                  |
|                                                                                                    |                  |
|                                                                                                    |                  |
|                                                                                                    |                  |
|                                                                                                    |                  |
|                                                                                                    |                  |
|                                                                                                    |                  |
|                                                                                                    |                  |
|                                                                                                    |                  |
|                                                                                                    |                  |
|                                                                                                    |                  |
|                                                                                                    |                  |
| * Environment data can be used for Nuniurlus Termolotion in your resurets                                   | Dona             |

- 1. Click on the selected environment (OpenAPI env) at the upper left corner of the Insomnia interface.
- 2. Select Manage Environments under General.
- 3. Edit the OpenAPI environment within Sub Environments as follows:
  - $\,\circ\,$  host: Make sure that provided host includes correct API endpoint.
  - **authorization**: Paste your API Key/Handle value.
- 4. Click **Done** to save your environment configuration.

Thus, it will be possible to test out your configuration and start working with the Insomnia client.

## Make a Sample Call

Once your environment is configured, make a sample call to test out the Insomnia client functionality.

For example, get your account information on the CloudBlue Connect platform by sending the Accounts - Get Accounts call:

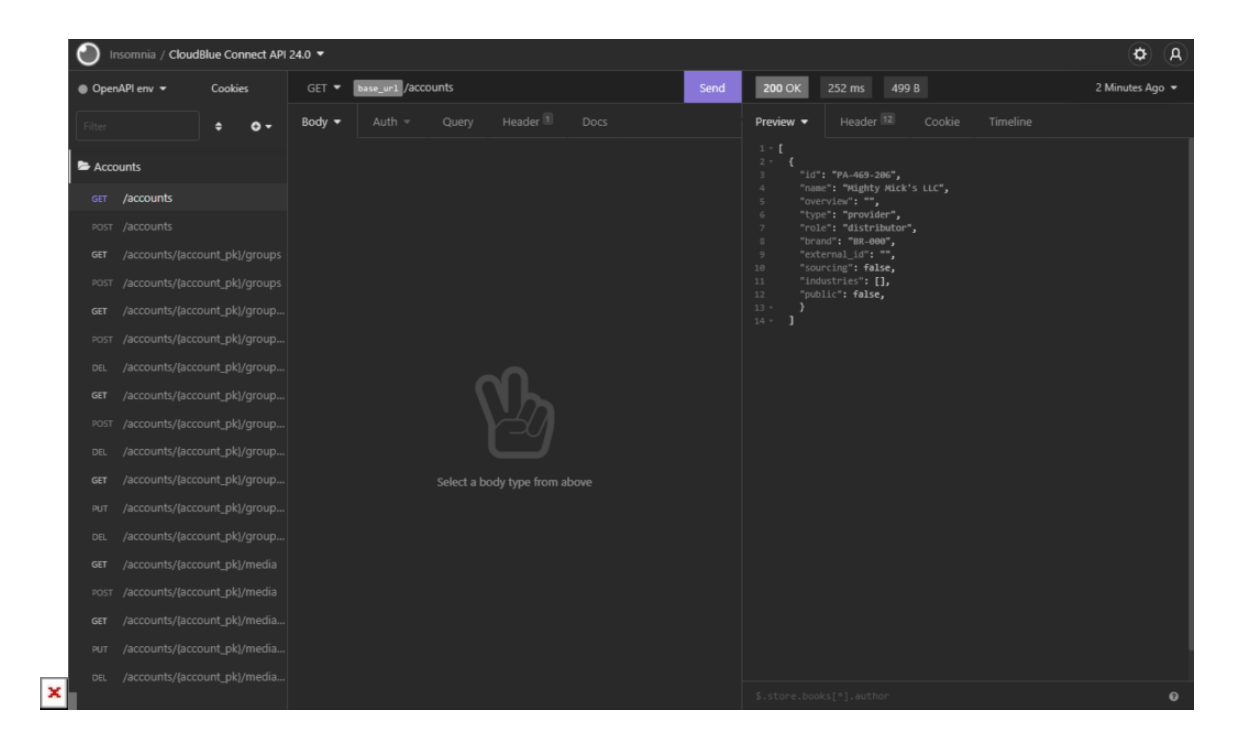

The result of your API call will appear at the right side of the Insomnia window.

In case more information on the Insomnia client is required, please refer to Getting Started with Insomnia.

×